## Содержание

| 2 Список оборудования |  | 3 |
|-----------------------|--|---|
|-----------------------|--|---|

## 2 Список оборудования

Для перехода в раздел нажмите пункт меню Администратор, затем нажмите пункт меню Оборудование.

|                | VAS Experts           | = | ~            | дминистратој | р > Оборудование      |                              |                   |       | 😜 🛷 d              |  |  |
|----------------|-----------------------|---|--------------|--------------|-----------------------|------------------------------|-------------------|-------|--------------------|--|--|
| Nov            | łck                   | × | +            |              |                       |                              |                   |       |                    |  |  |
| Упровление DPI |                       | ~ | Оборудование |              |                       |                              |                   |       |                    |  |  |
| gene<br>Seco   | Управление PCRF       | ~ |              | <b>ид</b>    | Acaedese<br>Q. Charan | Tien                         | Xoct<br>Q. Gamero |       | Логин<br>О, Фаллор |  |  |
| -              | QоЕ аналитика         | ~ |              | 1            | DPIUI2 cepsep (GUI)   | DPIUI2 cepsep (GUI)          | 127.0.0.1         | 22    | dpiul2su           |  |  |
| 0              | Серенсы VAS cloud     | ~ | 2            | 2            | QoE Stor              | QoE Stor cepsep              | 192.168.1.97      | 22    | dpisu              |  |  |
|                |                       |   | Z            | 3            | SSG Mini              | FastDPI cepaep               | 192.168.1.184     | 22    | dpisu              |  |  |
| -0-            | Законный перехват     | ř | 2            | 4            | Porf Mini             | FastPCRF cepsep              | 192.168.1.186     | 22    | dpisu              |  |  |
| ക              | Классификатор         | ~ | 2            | 5            | SSG.VM                | FastDPI cepsep               | 45.151.108.34     | 22022 | dpisu              |  |  |
| 2.             | Администратор         | ~ | 2            | 6            | SSG.VM.local          | FostDPI cepsep               | 192.168.1.129     | 22    | root               |  |  |
|                |                       |   | 2            | 7            | SitesClsfr            | Сервер классификатора сайтов | 192.168.1.155     | 22    | dpisu              |  |  |
|                | Соорудование          |   | ×            | 10           | 880.A.A               | FostDPI cepaep               | 192.168.1.145     | 22    | dpisu              |  |  |
|                | Пользователи<br>Ралм  |   |              |              |                       |                              |                   |       |                    |  |  |
|                | Конфигурация GUI      |   |              |              |                       |                              |                   |       |                    |  |  |
|                | /lorw GUI             |   |              |              |                       |                              |                   |       |                    |  |  |
|                | OSHOBJEHME GUI        |   |              |              |                       |                              |                   |       |                    |  |  |
|                | Канфигурация QaE Star |   |              |              |                       |                              |                   |       |                    |  |  |
|                | /forw QoE Stor        |   |              |              |                       |                              |                   |       |                    |  |  |

>\_ SSH терминал устройства 🔍

Данный раздел реализует следующие функции:

- Просмотр списка оборудования с возможностью фильтрации
- Добавить новое оборудование
- Отредактировать параметры существующего
- Удалить оборудование

Форма редактирования выглядит как на рисунке ниже.

| $\triangleleft$ | Ck                                      | КАТ DPI : Тесто<br>управление DPI - о | овый стенд. 34 -<br>управление услугами - |               |  |  |  |  |
|-----------------|-----------------------------------------|---------------------------------------|-------------------------------------------|---------------|--|--|--|--|
| =               | УПРАВЛЕНИЕ ОБОРУДОВАНИЕМ / ОБОРУДОВАНИЕ |                                       |                                           |               |  |  |  |  |
|                 | +                                       |                                       |                                           |               |  |  |  |  |
|                 |                                         |                                       |                                           |               |  |  |  |  |
|                 |                                         | Название                              | lp                                        |               |  |  |  |  |
|                 | œ                                       | Название                              |                                           | 100.00171.04  |  |  |  |  |
|                 | œ                                       | Тестовый стенд. 34                    |                                           | 212.46.107.00 |  |  |  |  |
|                 |                                         | lp                                    | Порт                                      |               |  |  |  |  |
|                 |                                         | 100.007.79.04                         | 22                                        |               |  |  |  |  |
|                 |                                         | Логин                                 | Пароль                                    |               |  |  |  |  |
|                 |                                         | arusnak                               |                                           |               |  |  |  |  |
|                 |                                         | Sudo nonesosarene                     |                                           |               |  |  |  |  |
|                 |                                         |                                       |                                           |               |  |  |  |  |
|                 |                                         |                                       |                                           |               |  |  |  |  |

Форма позволяет ввести следующие параметры:

- Название оборудования
- Ір адрес оборудования для подключения по ssh
- Порт для подключения по ssh
- Имя пользователя
- Пароль
- Флажок, определяющий, обладает ли пользователь правами sudo

Примечание: для нормальной работы используйте пользователя с правами sudo. См. раздел Подключение оборудования->Пользователь sudo